## Diktera på olika sätt

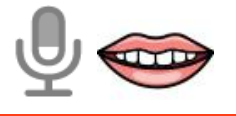

Med diktering kan du skriva text på datorn genom att tala.

För att få diktering att fungera i **Windows 11** måste du vara ansluten till internet, textmarkören måste vara i en textruta och ha en fungerande mikrofon. För att aktivera diktering i windows gör du följande: Välj starta > inställningar > sekretessinställningar & eller > mikrofon och kontrollera att mikrofonåtkomst är aktiverat. För att sedan starta diktera tryck på windowstangenten + H. För att avsluta dikteringen säger du "stop listening" eller trycker på mikrofonen i rutan.

För att aktivera diktering i **Mac** gör du följande: Välj Apple-menyn > Systeminställningar på datorn, klicka på Tangentbord > Diktering. Du kan sedan välja vilket kortkommando du vill använda för att starta dikteringen, standardkortkommando är tangenten fn. För att starta diktera klicka två gånger på fn-tangenten eller det kortkommando du har valt att använda. För att avsluta diktering tryck på fn- tangenten.

# Tips från

funka •••• forum

Nr 2

#### Bra att veta!

Centrum för hjälpmedel kan ge tips och råd kring inställningar, appar eller program som kan underlätta för dig som användare. Du tar eget beslut kring det som installeras på din telefon, surfplatta eller dator och ansvarar själv för eventuella konsekvenser av installation. Centrum för hjälpmedel tar inte ansvar för säkerhet i appar och program eller vilka uppgifter de samlar in och hur dessa uppgifter sedan behandlas.

# Få text uppläst i dator, surfplatta och smartphone

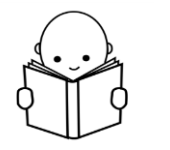

Om du har svårt att läsa text finns möjligheter att få den uppläst i både telefon och dator genom att markera texten på olika sätt. Aktivera funktionen på följande sätt: **PC**: Inställningar > förstoringsglaset > aktivera förstoringsglaset.

**Mac**: Välj Apple-menyn > Systeminställningar > Hjälpmedel > Tal.

**Iphone**: Inställningar > Hjälpmedel > Talat innehåll > Läs upp markering.

**Android**: Inställningar > Tillgänglighet > Installerade tjänster > Textuppläsning.

## Trycka ner flera tangenter samtidigt

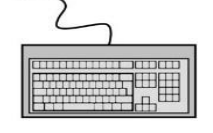

Om du, på grund av motorisk nedsättning i dina händer eller fingrar, har svårt att utföra flertangentskommandon, till exempel Alt gr+ 2 eller Ctrl+ Alt+ Delete, kan du göra inställningar i din dator för att kunna utföra denna typ av kommandon.

I **Windows** gör du följande för att aktivera *Tröga tangenter*: Öppna Inställningar >Hjälpmedel >Tangentbord >Använd Tröga tangenter.

I MAC gör du följande för att aktivera *Flertangentslås:* Öppna Apple-menyn > Systeminställningar, klicka på
Hjälpmedel och sedan klicka på Tangentbord till höger.

Läsaren i Safari iOS

För att gömma reklam och störande objekt på en webbsida i appen Safari kan du aktivera Läsaren. Läsaren gör om en webbsida så att bara relevant text och bilder visas.

För att aktivera Läsaren trycker du på ikonen **AA** till vänster om webbsidans namn. Tryck sedan på Visa läsare. När du vill återgå till den fullständiga hemsidan trycker du på ikonen **AA** igen och sedan på Göm läsare. Observera att om Visa läsare är nedtonat kan du inte använda läsaren på just den webbsidan.

# Avancerad läsare i Edge

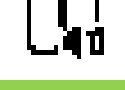

För att gömma reklam och störande objekt i webbläsaren Edge kan du aktivera Avancerad läsare.

Du hittar ikonen **G** i adressfältet. Klicka på ikonen och webbsidan förenklas så att du endast ser de viktigaste delarna text och bild.

I Avancerad läsare kan du sedan använda funktionerna Läs upp, Textinställningar, Grammatikverktyg och Läsinställningar. Den Avancerade läsaren kan också startas/avslutas med F9.

Observera att läsaren inte är möjlig på alla webbsidor.

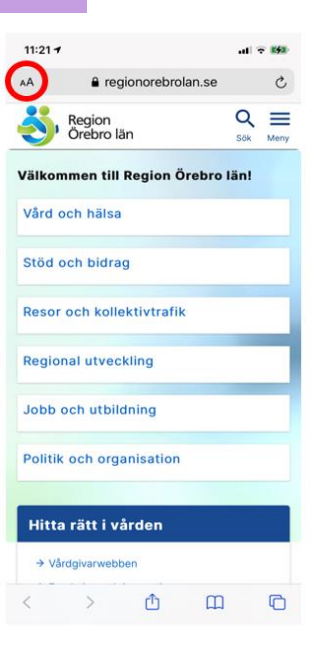